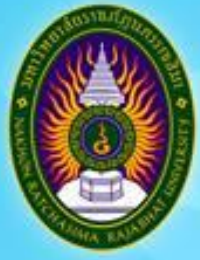

# คู่มือการใช้มาน ระบบสารสนเทศ เพื่อจัดการภาระมานขอมอาจารย์

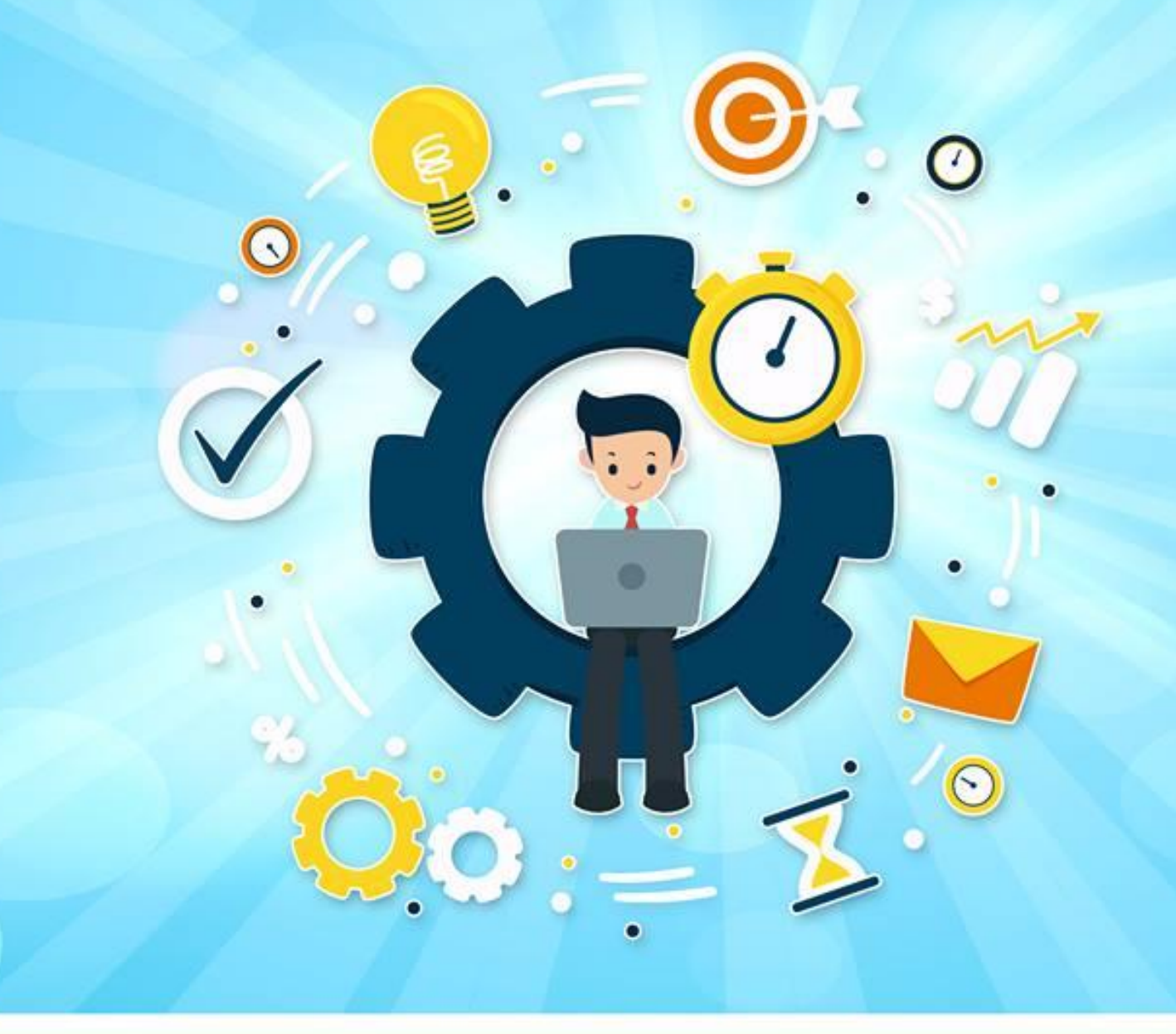

# คณะครุศาสตร์ มหาวิทยาลัยราชภัฏนครราชสีมา

# สารบัญ

| เรื่อง                                 | หน้า |
|----------------------------------------|------|
| คู่มือสำหรับอาจารย์                    |      |
| การเข้าสู่ระบบ                         | 1    |
| การจัดการข้อมูลภาระงานประจำภาคการศึกษา | 1    |
| 1. การเพิ่มข้อมูล                      | 1    |
| 2. การตรวจสอบผลการกรอกข้อมูล           | 16   |
| 3. การพิมพ์รายการภาระงาน               | 16   |
| การเปลี่ยนรหัสผ่าน                     | 17   |
| การออกจากระบบ                          | 18   |

# คู่มือการใช้งานระบบสำหรับอาจารย์

#### การเข้าสู่ระบบ

เข้าระบบผ่าน URL: http://wis.nrru.ac.th แล้วกรอก Username และ Password ที่ได้รับจาก

ผู้ดูแลระบบ แล้วคลิกปุ่ม LOG IN

| แบ่ม 🗖 |            |
|--------|------------|
|        | LOGIN      |
|        | - Username |
|        | LOG IN     |

#### การจัดการข้อมูลภาระงานประจำภาคการศึกษา

#### 1. การเพิ่มข้อมูล

ในการเพิ่มข้อมูล จะแยกเมนูทำการทำงานตามประเภทของภาระงาน ซึ่งกระบวนการทุกอย่างจะ เหมือนกันทุกประการ โดยสามารถจัดการข้อมูลแยกตามเมนูได้ดังภาพ

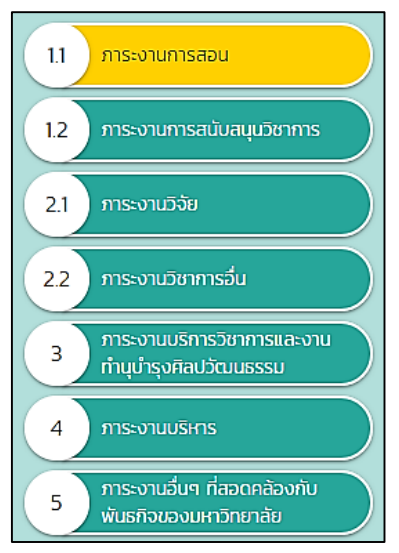

#### ภาระงานการสอน

1) คลิกเมนู <mark>ภาระงานการสอน</mark>

2) กรอกรายละเอียดในช่องกรอกข้อมูล

| 1.1 ภาระงานการส | เอน      |          |                             |                    |                   |                                   |           |       |
|-----------------|----------|----------|-----------------------------|--------------------|-------------------|-----------------------------------|-----------|-------|
| ระดับ           | รหัสวิชา | ชื่อวิชา | จำนวน<br>หน่วยกิต<br>(ทปศ.) | จำนวน<br>หมู่เรียน | จำนวน<br>นักศึกษา | คิดเป็นภาระงาน<br>ชั่วโมง/สัปดาห์ | แบบเอกสาร | 0     |
| ปริญญาตรี 🔻     |          |          |                             |                    |                   |                                   | 1         | •     |
| รวมภาระงานสอน   |          |          |                             |                    |                   | o                                 |           |       |
|                 |          |          |                             |                    |                   |                                   | B Ŭ       | ันทึก |

3) หากมีเอกสารประกอบ ให้คลิกปุ่ม 🔼 แล้วคลิกที่ช่องอัพโหลดไฟล์ เพื่อค้นหาไฟล์จากเครื่อง

คอมพิวเตอร์ หรือลากไฟล์มาวางในช่องอัพโหลด เมื่ออัพโหลดเรียบร้อยแล้ว สามารถคลิกปุ่ม 🗎 เพื่อเปิด ไฟล์ หรือคลิกปุ่ม 🏛 เพื่อลบไฟล์

| 1.1 ภาระงานการส | เอน      |                                           |                             |                    |                   |                                   |           |        |
|-----------------|----------|-------------------------------------------|-----------------------------|--------------------|-------------------|-----------------------------------|-----------|--------|
| ระดับ           | รหัสวิชา | ชื่อวิชา                                  | จำนวน<br>หน่วยกิต<br>(nปศ.) | จำนวน<br>หมู่เรียน | จำนวน<br>นักศึกษา | คิดเป็นภาระงาน<br>ชั่วโมง/สัปดาห์ | แบบเอกสาร | 0      |
| ปริญญาตรี 🔻     | 104201   | การวัดและประเมินผลการ<br>เรียนรู้         | 3 (2-2-5)                   | 1                  | 20                | 6                                 | <b>B</b>  | Θ      |
| ปริญญาตรี ▼     | 101201   | การฝึกปฏิบัติวิชาชีพครู<br>ระหว่างเรียน 1 | 1 (0-2-1)                   | 1                  | 20                | 4                                 | 2         | 0      |
| รวมภาระงานสอน   |          |                                           |                             |                    |                   | 10                                |           |        |
|                 |          |                                           |                             |                    |                   |                                   |           | มันทึก |

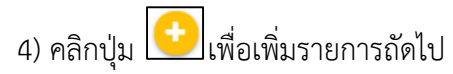

| สอน      |                                           |                                                                                                    |                                                                                                    |                                                                                                    |                                                                                                    |                          |                          |
|----------|-------------------------------------------|----------------------------------------------------------------------------------------------------|----------------------------------------------------------------------------------------------------|----------------------------------------------------------------------------------------------------|----------------------------------------------------------------------------------------------------|--------------------------|--------------------------|
| รหัสวิชา | ชื่อวิชา                                  | จำนวน<br>หน่วยกิต<br>(ทปศ.)                                                                                              | จำนวน<br>หมู่เรียน                                                                                                    | จำนวน<br>นักศึกษา                                                                                                    | คิดเป็นภาระงาน<br>ชั่วโมง/สัปดาห์                                                                                                    | แนบเอกสาร                | •                        |
| 104201   | การวัดและประเมินผลการ<br>เรียนรู้         | 3 (2-2-5)                                                                                                    | 1                                                                                                    | 20                                                                                                    | 6                                                                                                    | <b>±</b>                 | 0                        |
| 101201   | การฝึกปฏิบัติวิชาชีพครู<br>ระหว่างเรียน 1 | 1 <b>(</b> 0–2–1)                                                                                                    | 1                                                                                                    | 20                                                                                                    | 4                                                                                                    | 1                        | 0                        |
|          |                                           |                                                                                                    |                                                                                                    |                                                                                                    | 10                                                                                                    |                          |                          |
|          |                                           |                                                                                                    |                                                                                                    |                                                                                                    |                                                                                                    |                          | มันทึก                   |
|          | สอน<br>รหัสวิชา<br>104201<br>101201       | สอน<br>รหัสวิชา ชื่อวิชา<br>104201 การวัดและประเมินผลการ<br>เรียนรู้<br>101201 การฝึกปฏิบัติวิชาชีพครู<br>ระหว่างเรียน 1 | สอน<br>รหัสวิชา ชื่อวิชา <mark>ชื่อวิชา หน่วยกิด (กบศ.)</mark><br>104201 การวัดและประเมินผลการ 3 (2-2-5)<br>101201 การฝึกปฏิบัติวิชาชีพครู 1 (0-2-1)<br>ระหว่างเรียน 1 | สอน<br>รหัสวิชา ชื่อวิชา <mark>ชื่อวิชา หน่วยกิด</mark> งำนวน<br>หน่วยกิด<br>(กปค.) หมู่เรียน<br>104201 การวัดและประเมินผลการ<br>เรียนรู้ 3 (2-2-5) 1<br>101201 การฝึกปฏิบัติวิชาชีพครู 1 (0-2-1) 1 | สอน<br>รหัสวิชา ชื่อวิชา <mark>ช่</mark> านวน <sub>หน่</sub> วยกิต<br>(กปค.) <sup>จำนวน</sup> <sub>หมุ่</sub> เรียน จำนวน<br>หน่งรียน บักศึกษา<br>104201 การวัดและประเมินผลการ<br>เรียนรู้ 3 (2-2-5) 1 20<br>101201 การฝึกปฏิบัติวิชาชีพครู<br>ระหว่างเรียน 1 1 (0-2-1) 1 20 | สอน<br>รหัสวิชา ชื่อวิชา | สอน<br>รหัสวิชา ชื่อวิชา |

5) หากต้องการลบรายการที่กรอกผิดพลาด ให้คลิกปุ่ม 🖳

6) ตรวจสอบความถูกต้องของรายการทุกรายการ แล้วคลิกปุ่ม 
 <sup>(1)</sup>
 บันทีก
 เพื่อยืนยันผลการกรอก
 ข้อมูล ผู้บริหารจึงจะเห็นข้อมูลที่ส่งเข้าระบบ

| ภาระงานสนับสนุน                                                          | วิชาการ                         |            |       |                        |          |               |      |
|--------------------------------------------------------------------------|---------------------------------|------------|-------|------------------------|----------|---------------|------|
| 1) คลิกเมนู                                                              | ระมานสนับสนุนวิชาการ            |            |       |                        |          |               |      |
| 11 ภาระงานการสอน                                                         | 1.2 ภาระงานการสนับสนุนวิชาการ   |            |       |                        |          |               |      |
| 1.2         การะงานการสนับสนุนวิชาการ           2.1         การะงานวิจัย | รายการ                          | รายละเอียด | จำนวน | ภาระงานชม./<br>สัปดาห์ | หมายเหตุ | แนบ<br>เอกสาร | 0    |
| 2.2 การะงานวิชาการอื่น                                                   | เลือกรายการ                     | •          |       |                        |          | 2             | •    |
| 3 การะงานบริการวิชาการและงาน<br>ทำนุบำรุงศิลปวัฒนธรรม                    | รวมภาระงานสอนการสนับสนุนวิชาการ |            |       | 0                      |          |               |      |
| <ol> <li>ภาระงานบริหาร</li> <li>การะงามเว็บยุ มีสอดอล้องกัน</li> </ol>   |                                 |            |       |                        |          | 🖺 ບັນ         | มทึก |
| 5 พันธกิจของมหาวิทยาลัย<br>สรุปภาระงาน                                   |                                 |            |       |                        |          |               |      |

| 1.2 ภาระงานการสนับสนุนวิชาการ                                                 |                                                |                     |                        |          |               |      |  |  |  |  |  |
|-------------------------------------------------------------------------------|------------------------------------------------|---------------------|------------------------|----------|---------------|------|--|--|--|--|--|
| รายการ                                                                        | รายละเอียด                                     | ຈຳนวน               | ภาระงานชม./<br>สัปดาห์ | หมายเหตุ | แนบ<br>เอกสาร | 0    |  |  |  |  |  |
| เลือกรายการ                                                                   | •                                              |                     |                        |          | <b>±</b>      | 0    |  |  |  |  |  |
| เลือกรายการ                                                                   |                                                |                     |                        |          |               |      |  |  |  |  |  |
| ร 1.2.1 งานนิเทศการฝึกประสบการณ์วิชาชีพ                                       |                                                |                     |                        |          |               |      |  |  |  |  |  |
| 1.2.2 งานนิเทศสหกิจศึกษาและฝึกประสบ                                           | การณ์วิชาชีพครู                                |                     |                        |          |               | -    |  |  |  |  |  |
| 1.2.3(1) อาจารย์ที่ปรึกษาประจำหมู่เรียน/ก                                     | <u>้</u> าจกรรมนักศึกษา                        |                     |                        |          |               |      |  |  |  |  |  |
| 1.2.3(2) อาจารย์ที่ปรึกษาชมรม/ชุมชน                                           |                                                |                     |                        |          |               |      |  |  |  |  |  |
| 1.2.4(1) ประธานกรรมการที่ปรึกษา โครงก                                         | าารปริญญานิพนธ์/ศึก                            | ษาค้นคว้าอิสระระดับ | มปริญญาตรี             |          | 🖺 ບັເ         | นทึก |  |  |  |  |  |
| 1.2.4(2) กรรมการทิปริกษาโครงการปริญ                                           | เญานิพนธ์/ศึกษาค้นควั                          | ภาอิสระระดับปริญญ   | าตริ                   |          |               |      |  |  |  |  |  |
| 1.2.5(1) อาจารยทปรกษาหลก วทยานพนะ                                             | รระดบบณฑตศกษา<br>ร์ว. อันเว็อเซิตส์อเวร        |                     |                        |          |               |      |  |  |  |  |  |
| 1.2.5(2) อาจารยทบรกษารวม วทยานพนะ<br>1.2.6(2) อาจารย์เสี่ปรึดบอนจัด สึดบองับอ | ธระดบบณฑตศกษา<br>ร้าววิสะ (อาอนีพพ.ค์ อะค      | 5                   |                        |          |               |      |  |  |  |  |  |
| 1.2.6(1) อาจารยกบรกษาหลก ศึกษาคนค                                             | ว เอสระ/ภาคนพนธี ระด<br>ว้าวิสะะ/อาคมิพนธ์ ระด | เบบเนทตศกษา         |                        |          |               |      |  |  |  |  |  |
| 1.2.0(2) ประธานห้วยเป็งโดยเรออร สามีแสน                                       | ว เอสระ/ภาคนพนธ ระด<br>เมอวณรีตมรัชวงมัดสืด    |                     |                        |          |               |      |  |  |  |  |  |
| 1.2.7(1) US-5 IU/HJRU ILIIS VII IS AUUAU                                      | ุ่นการเรยนรูขยงนกคก<br>แรยแร้ของบักศึกษา       | 10-1                |                        |          |               |      |  |  |  |  |  |
|                                                                               | เรอตรู้ของนักคที่เป็า                          |                     |                        |          |               |      |  |  |  |  |  |

| 1.2 ภาระงานการสนับสนุนวิชาการ                                                                    |            |       |                        |          |               |      |
|--------------------------------------------------------------------------------------------------|------------|-------|------------------------|----------|---------------|------|
| รายการ                                                                                           | รายละเอียด | จำนวน | ภาระงานชม./<br>สัปดาห์ | หมายเหตุ | แนบ<br>เอกสาร | 0    |
| <ol> <li>1.2.1 งานนิเทศการฝึกประสบการณ์วิชาชี ▼</li> <li>0.20 ชั่วโมงต่อนักศึกษา 1 คน</li> </ol> |            | คu    |                        |          | <b>±</b>      | •    |
| รวมภาระงานสอนการสนับสนุนวิชาการ                                                                  |            |       | 0                      |          |               |      |
|                                                                                                  |            |       |                        |          | 🖺 ບັເ         | นทึก |

4) หากมีเอกสารประกอบ ให้คลิกปุ่ม 

 แล้วคลิกที่ช่องอัพโหลดไฟล์ เพื่อค้นหาไฟล์จากเครื่อง

 คอมพิวเตอร์ หรือลากไฟล์มาวางในช่องอัพโหลด เมื่ออัพโหลดเรียบร้อยแล้ว สามารถคลิกปุ่ม

 เพื่อเปิด
 ไฟล์ หรือคลิกปุ่ม

| 1.2 ภาระงานการสนับสนุนวิชาการ                                                                                                    |                                                                                              |         |                        |          |               |   |
|----------------------------------------------------------------------------------------------------|----------------------------------------------------------------------------------------------|---------|------------------------|----------|---------------|---|
| รายการ                                                                                                    | รายละเอียด                                                                                   | จำนวน   | ภาระงานชม./<br>สัปดาห์ | หมายเหตุ | แนบ<br>เอกสาร | Ð |
| <ol> <li>1.2.7(2) กรรมการโครงการ สนับสนุนการเ:่ ▼</li> <li>0.25 ชั่วโมงต่อสัปดาห์ (รวมแล้วไม่เกิน 1 ชั่วโมงต่อ<br/>สัปดาห์)</li> </ol> | การจัดประเมิน<br>สมรรถนะบุคคลด้าน<br>การใช้ดิจิทัลด้วยเครื่อง<br>มือระดับมาตรฐาน<br>สากล IC3 | 1 ครั้ง | 0.25                   |          |               |   |
| รวมภาระงานสอนการสนับสนุนวิชาการ                                                                                                    |                                                                                              |         | 0.25                   |          |               |   |
|                                                                                                    |                                                                                              |         |                        |          | 🖺 บันทึก      |   |

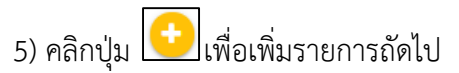

| รายการ                                                                                                    | รายละเอียด                                                                                   | จำนวน  | ภาระงานชม./<br>สัปดาห์ | หมายเหตุ | แนบ<br>เอกสาร |
|----------------------------------------------------------------------------------------------------|----------------------------------------------------------------------------------------------|--------|------------------------|----------|---------------|
| <ol> <li>1.2.7(2) กรรมการโครงการ สนับสนุนการเ: </li> <li>0.25 ชั่วโมงต่อสัปดาห์ (รวมแล้วไม่เกิน 1 ชั่วโมงต่อ<br/>สัปดาห์)</li> </ol> | การจัดประเมิน<br>สมรรถนะบุคคลด้าน<br>การใช้ดิจิทัลด้วยเครื่อง<br>มือระดับมาตรฐาน<br>สากล IC3 | 1 ครั้ | ົ້ 0.25                |          |               |
| รวมภาระงานสอนการสนับสนุนวิชาการ                                                                                                    |                                                                                              |        | 0.25                   |          |               |
|                                                                                                    |                                                                                              |        |                        |          | 🖺 บันทึก      |

7) ตรวจสอบความถูกต้องของรายการทุกรายการ แล้วคลิกปุ่ม 🕒 บันทึก เพื่อยืนยันผลการกรอก ข้อมูล ผู้บริหารจึงจะเห็นข้อมูลที่ส่งเข้าระบบ

| ภาระงานวิจัย                                                                                                   |                     |            |                                               |                                                              |            |                                |               |      |
|----------------------------------------------------------------------------------------------------|---------------------|------------|-----------------------------------------------|--------------------------------------------------------------|------------|--------------------------------|---------------|------|
| 1) คลิกเมนู                                                                                                    | การะมานวิจัย        |            |                                               |                                                              |            |                                |               |      |
| 11 ภาระงานการสอน                                                                                               | 2.1 ภาระงานวิจัย    |            |                                               |                                                              |            |                                |               |      |
| 12         การะงานการสนับสนุนวิชาการ           21         การะงานวิจัย           22         การะงานวิชาการอื่น | รายการ ชื่องานวีจัย | บทบาท      | น้ำหนักการ<br>วิจัย<br>ตามแหล่ง<br>ทุนอุดหนุน | น้ำหนัก<br>ภาระงาน<br>วิจัยเชิง<br>พื้นที่/วิจัย<br>และพัฒนา | สถานะ      | ภาระ<br>งาน<br>ชม./<br>สัปดาห์ | แนบ<br>เอกสาร | •    |
| 3 การะงานบริการวิชาการและงาน<br>กำนุบำรุงศิลปวัฒนธรรม                                                          | เลือกรายการ 🔹       | เลือกบทเ 🔻 |                                               |                                                              | เลือกสถานะ | •                              | 2             | •    |
| 4 ภาระงานบริหาร                                                                                                | รวมภาระงานวิจัย     |            |                                               |                                                              |            | 0                              |               |      |
| 5 ภาระงานอื่นๆ ที่สอดคล้องกับ<br>พันธกิจของมหาวิทยาลัย                                                         |                     |            |                                               |                                                              |            |                                | 🖺 ບັເ         | มทึก |

| 2.1 ภาระงานวิจัย                                          | J                       |            |                                               |                                                              |            |                                |               |   |
|-----------------------------------------------------------|-------------------------|------------|-----------------------------------------------|--------------------------------------------------------------|------------|--------------------------------|---------------|---|
| รายการ                                                    | ชื่องานวิจัย            | บทบาท      | น้ำหนักการ<br>วิจัย<br>ตามแหล่ง<br>ทุนอุดหนุน | น้ำหนัก<br>ภาระงาน<br>วิจัยเชิง<br>พื้นที่/วิจัย<br>และพัฒนา | สถานะ      | ภาระ<br>งาน<br>ชม./<br>สัปดาห์ | แนบ<br>เอกสาร | • |
| เลือกรายการ<br>เลือกรายการ                                | •                       | เลือกบทเ 🔻 |                                               |                                                              | เลือกสถานะ | <b>•</b>                       | 2             | • |
| s 1 งานวิจัยเดียว<br>2 งานวิจัยที่ทำเ<br>3 งานวิจัยที่ทำเ | ป็นคณะ<br>ป็นชุดโครงการ |            |                                               |                                                              |            | 0                              |               |   |

| 2.1 ภาระงานวิจัย                                                                                                    |              |            |                                               |                                                              |            |                                |               |   |
|----------------------------------------------------------------------------------------------------|--------------|------------|-----------------------------------------------|--------------------------------------------------------------|------------|--------------------------------|---------------|---|
| รายการ                                                                                                    | ชื่องานวิจัย | บทบาท      | น้ำหนักการ<br>วิจัย<br>ตามแหล่ง<br>ทุนอุดหนุน | น้ำหนัก<br>ภาระงาน<br>วิจัยเชิง<br>พื้นที่/วิจัย<br>และพัฒนา | สถานะ      | ภาระ<br>งาน<br>ชม./<br>สัปดาห์ | แนบ<br>เอกสาร | 0 |
| 2 งานวิจัยที่ทำ। ▼<br>คิดภาระงานให้ตาม<br>สัดส่วนที่คณะผู้วิจัย<br>ตกลงกัน ไม่เกิน 18<br>ชั่วโมงต่อสัปดาห์<br>(ตั้งแต่ภาคการศึกษาที่<br>ได้รับอนุบัติและคิดให้ไม่<br>เกิน 2 ภาคการศึกษา) |              | เลือกบทเ 🔻 |                                               |                                                              | เลือกสถานะ | •                              | ±             | • |

4) หากมีเอกสารประกอบ ให้คลิกปุ่ม 홉 แล้วคลิกที่ช่องอัพโหลดไฟล์ เพื่อค้นหาไฟล์จากเครื่อง

คอมพิวเตอร์ หรือลากไฟล์มาวางในช่องอัพโหลด เมื่ออัพโหลดเรียบร้อยแล้ว สามารถคลิกปุ่ม 🗎 เพื่อเปิด ไฟล์ หรือคลิกปุ่ม 🏛 เพื่อลบไฟล์

| 2.1 ภาระงานวิจัย                                                                                                    |                                                                          |                 |                                               |                                                             |            |                                           |
|----------------------------------------------------------------------------------------------------|--------------------------------------------------------------------------|-----------------|-----------------------------------------------|-------------------------------------------------------------|------------|-------------------------------------------|
| รายการ                                                                                                    | ชื่องานวิจัย                                                             | บทบาท           | น้ำหนักการ<br>วิจัย<br>ตามแหล่งทุน<br>อุดหนุน | น้ำหนักภาระ<br>งาน<br>วิจัยเชิงพื้นที/<br>วิจัยและ<br>พัฒนา | สถานะ      | ภาระ<br>งาน แนบ<br>ชม./ เอกสาร<br>สัปดาห์ |
| 2 งานวิจัยที่ทำเป็นF ♥<br>คิดภาระงานให้ตามสัดส่วนที่<br>คณะผู้วิจัยตกลงกัน ไม่เกิน 18<br>ชั่วโมงต่อสัปดาห์ (ตั้งแต่ภาค<br>การศึกษาที่ได้รับอนุมัติและคิด<br>ให้ไม่เกิน 2 ภาคการศึกษา) | การพัฒนาระบบ<br>สารสนเทศ คณะครุศาสตร์<br>มหาวิทยาลัยราชภัฏ<br>นครราชสีมา | ผู้ร่วมโครงก: 🔻 | 1                                             |                                                             | เลือกสถานะ | ✓ 18                                      |
| รวมภาระงานวิจัย                                                                                                    |                                                                          |                 |                                               |                                                             |            | 18                                        |
|                                                                                                    |                                                                          |                 |                                               |                                                             |            | 🖺 บันทึก                                  |

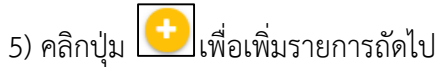

| ายการ                                                                                                    | ชื่องานวิจัย                                                             | บทบาท           | น้ำหนักการ<br>วิจัย<br>ตามแหล่งทุน<br>อุดหนุน | น้ำหนักภาระ<br>งาน<br>วิจัยเชิงพื้นที/<br>วิจัยและ<br>พัฒนา | สถานะ        | ภาระ<br>งาน<br>ชม./<br>สัปดาห์ | แนบ<br>เอกสาร |
|----------------------------------------------------------------------------------------------------|--------------------------------------------------------------------------|-----------------|-----------------------------------------------|-------------------------------------------------------------|--------------|--------------------------------|---------------|
| 2 งานวิจัยที่ทำเป็นร<br>คิดการะงานให้ตามสัดส่วนที่<br>คณะผูวิจัยตกลงกัน ไปเกิน 18<br>ชั่วไมงต่อสัปดาห์ (ตั้งแต่ภาค<br>การศึกษาที่ได้รับอนุมัติและคิด<br>ให้ไม่เกิน 2 ภาคการศึกษา) | การพัฒนาระบบ<br>สารสนเทศ คณะครุศาสตร์<br>มหาวิทยาลัยราชภัฏ<br>นครราชสีมา | ผู้ร่วมโครงก∙ ▼ | 1                                             |                                                             | เลือกสถานะ 🔻 | 18                             |               |
| วมภาระงานวิจัย                                                                                                    |                                                                          |                 |                                               |                                                             |              | 18                             | 🖺 ບັນກຶກ      |

7) ตรวจสอบความถูกต้องของรายการทุกรายการ แล้วคลิกปุ่ม 🕒 บันทีก เพื่อยืนยันผลการกรอก ข้อมูล ผู้บริหารจึงจะเห็นข้อมูลที่ส่งเข้าระบบ

| ภาระงานวิชาการส                                                         | อื่น                   |               |                           |                        |           |      |
|-------------------------------------------------------------------------|------------------------|---------------|---------------------------|------------------------|-----------|------|
| 1) คลิกเมนู                                                             | ภาระมานวิชาการอื่น     |               |                           |                        |           |      |
| 11 การะงานการสอน                                                        | 2.2 ภาระงานวิชาการอื่น |               |                           |                        |           |      |
| 12         ภาระงานการสนับสนุนวิชาการ           2.1         ภาระงานวิจัย | รายการ ชื่องาน         | ประเภทงาน     | เผยแพร่ตามเกณฑ์<br>ก.พ.อ. | ภาระงานชม./<br>สัปดาห์ | แนบเอกสาร | •    |
| 2.2 ภาระงานวิชาการอื่น                                                  | เลือกรายการ •          | เลือกประเภท • | ยังไม่เผยแพร่ 🔻           |                        | 2         | •    |
| 3 การะงานบริการวิชาการและงาน<br>กำนุปารุงศิลปวัฒนธรรม                   | รวมการะงานวิชาอื่น     |               |                           | 0                      |           |      |
| <ol> <li>การะงานบริหาร</li> <li>การะงานเว็บต ที่สวกกร้างกัน</li> </ol>  |                        |               |                           |                        | 🖺 Ŭ       | มทึก |

| 2.2 ภาระงานวิชาการ                 | อื่น                       |                                      |   |                           |                        |           |       |
|------------------------------------|----------------------------|--------------------------------------|---|---------------------------|------------------------|-----------|-------|
| รายการ                             | ชื่องาน                    | ประเภทงาน                            |   | เผยแพร่ตามเกณฑ์<br>ก.พ.อ. | ภาระงานชม./<br>สัปดาห์ | แนบเอกสาร | 0     |
| เลือกรายการ                        | T                          | เลือกประเภท                          | T | ยังไม่เผยแพร่ 🔻           |                        | 2         | 0     |
| เลือกรายการ<br>2.2.1 เอกสารประกอบก | าารสอน/เอกสารคำสอน/ตำร     | n/งานแปลตำรา/บทเรียน e-learning      |   |                           | 0                      |           |       |
| 2.2.2 สื่อการสอน                   |                            |                                      |   |                           | -                      |           | _     |
| 2.2.3 งานประดิษฐ์/งา               | นสร้างสรรค์                |                                      |   |                           |                        |           |       |
| 2.2.4 บทความทางวิชา                | เการ/บทความงานวิจัย        |                                      |   |                           |                        |           |       |
| 2.2.5 บทความทางวิชา                | การ/บทความงานวิจัยที่ตีพิม | พ์ในวารสารทั่วไป                     |   |                           |                        | 🖺 ບັ      | ันทึก |
| 2.2.6 บทความวิจัย/บท               | าความวิชาการที่นำเสนอผลงา  | เนวิชาการในที่ประชุมวิชาการระดับชาติ |   |                           |                        | _         |       |

| 2.2 ภาระงานวิชาการอื่น                                                      |         |             |                           |                        |           |     |
|-----------------------------------------------------------------------------|---------|-------------|---------------------------|------------------------|-----------|-----|
| รายการ                                                                      | ชื่องาน | ประเภทงาน   | เผยแพร่ตามเกณฑ์<br>ก.พ.อ. | ภาระงานชม./<br>สัปดาห์ | แนบเอกสาร | •   |
| 2.2.1 เอกสารประกอบกา  ที่ส่งหลักฐานเสนอต่อคณะ ได้ 5 ชั่วโมงต่อสัปดาห์ต่องาน | ]       | เลือกประเภท | ยังไม่เผยแพร่ 🔻           |                        | 1         | •   |
| รวมภาระงานวิชาอื่น                                                          |         |             |                           | 0                      |           |     |
|                                                                             |         |             |                           |                        | 🖺 ບັນ     | ทึก |

4) หากมีเอกสารประกอบ ให้คลิกปุ่ม 
 แล้วคลิกที่ช่องอัพโหลดไฟล์ เพื่อค้นหาไฟล์จากเครื่อง

 คอมพิวเตอร์ หรือลากไฟล์มาวางในช่องอัพโหลด เมื่ออัพโหลดเรียบร้อยแล้ว สามารถคลิกปุ่ม
 เพื่อเปิด

 ไฟล์ หรือคลิกปุ่ม
 เพื่อลบไฟล์

| 2.2 ภาระงานวิชาการอื่น                                                         |                                       |                      |                           |                        |             |
|--------------------------------------------------------------------------------|---------------------------------------|----------------------|---------------------------|------------------------|-------------|
| รายการ                                                                         | ชื่องาน                               | ประเภทงาน            | เผยแพร่ตามเกณฑ์<br>ก.พ.อ. | ภาระงานชม./<br>สัปดาห์ | แนบเอกสาร 🕂 |
| 2.2.2 สื่อการสอน 🔹<br>ที่ส่งหลักฐานเสนอต่อคณะ ได้ 1<br>ชั่วโมงต่อสัปดาห์ต่องาน | สื่อการสอน วิชา การพัฒนา<br>ฐานข้อมูล | เอกสารประกอบการสอน 🔻 | ยังไม่เผยแพร่ 🔻           | 1                      |             |
| รวมภาระงานวิชาอื่น                                                             |                                       |                      |                           | 1                      |             |
|                                                                                |                                       |                      |                           |                        | 🖺 บันทึก    |

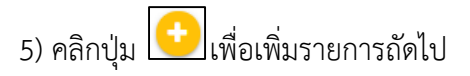

| ายการ                                                    | ชื่องาน                  | ประเภทงาน            | เผยแพร่ตามเกณฑ์<br>ก.พ.อ. | ภาระงานชม./<br>สัปดาห์ | แนบเอกสาร 🕂 |
|----------------------------------------------------------|--------------------------|----------------------|---------------------------|------------------------|-------------|
| 2.2.2 สื่อการสอน 🔹                                       | สื่อการสอน วิชา การพัฒนา |                      | a a la constante          |                        |             |
| ที่ส่งหลักฐานเสนอต่อคณะ ได้ 1<br>ชั่วโมงต่อสัปดาห์ต่องาน | ฐานข้อมูล                | เอกสารประกอบการสอน 🔻 | ยงเมเผยแพร 🔻              | 1                      |             |
| วมภาระงานวิชาอื่น                                        |                          |                      |                           | 1                      |             |
|                                                          |                          |                      |                           |                        | 🕒 🖪 ບັนทึก  |
|                                                          |                          |                      |                           | <b>-</b> /-            |             |
|                                                          |                          | Г                    |                           |                        |             |
|                                                          | d                        | ด 2 ค. แ             |                           |                        |             |

ข้อมูล ผู้บริหารจึงจะเห็นข้อมูลที่ส่งเข้าระบบ

## ภาระงานบริการวิชาการและงานทำนุบำรุงศิลปวัฒนธรรม

| 1) คลิกเมนู                                                                                                    | การะมานบริการวิชาการและมานทำนุบำรุมศิลเ            | ปวัฒนธรรม                                                          |
|----------------------------------------------------------------------------------------------------|----------------------------------------------------|--------------------------------------------------------------------|
| 1.1 ภาระงานการสอน                                                                                                 | 3. ภาระงานบริการวิชาการและงานทำนุบำรุงศิลปวัฒนธรรม |                                                                    |
| 1.2 ภาระงานการสนับสมุนวิชาการ<br>2.1 ภาระงานวิจัย                                                                 | รายการ จำนวน ชื่อเรื่อง/ชื่อกิจ<br>หมงานที่อ่าน/   | จกรรม/ชื่อหน่วยงาน/ ภาระงานชน./สัปดาห์ แนบเอกสาร 📀<br>ชื่องานวิจัย |
| 2.2 การะงานวิชาการอื่น                                                                                            | เลือกรายการ                                        | <b>💶 😑</b>                                                         |
| 3         การะงานบริการวิชาการและงาน           3         ท่านุปารุงศิลปวัฒนธรรม           4         ภาระงานบริหาร | รวมการะงานบริการวิชาการและงานทำบุปารุงศิลปวัฒนธรรม | ວ                                                                  |
| ภาระงานอื่นๆ ที่สอดคล้องกับ                                                                                       |                                                    |                                                                    |

#### 2) เลือกรายการที่ต้องการบันทึกภาระงาน

| 3. ภาระงานบริการวิชาการและ      | ะงานทำนุบำรุงศิลปวั    | ัฒนธรรม                                                           |                    |           |      |
|---------------------------------|------------------------|-------------------------------------------------------------------|--------------------|-----------|------|
| รายการ                          | จำนวน                  | ชื่อเรื่อง/ชื่อกิจกรรม/ชื่อหน่วยงาน/<br>ผมงานที่อ่าน/ชื่องานวิจัย | ภาระงานชม./สัปดาห์ | แนบเอกสาร | •    |
| เลือกรายการ                     | T                      |                                                                   |                    | 2         | 0    |
| เลือกรายการ                     |                        |                                                                   |                    | _         | -    |
| 3.1 วิทยากร                     |                        |                                                                   | о                  |           |      |
| 3.2.1 ประธาน/หัวหน้าโครงการ จั  | ัดกิจกรรมอบรม สัมมนา   | เผยแพร่บริการวิชาการหน่วยงานภายนอก                                | n                  |           |      |
| 3.2.2 กรรมการจัดกิจกรรมอบรม     | เ สัมมนา เผยแพร่บริการ | 5 <sup>3</sup> ชาการหน่วยงานภายนอก                                |                    |           |      |
| 3.3.1 กรรมการประจำ ทางด้านวิช   | ราการ/วิชาชีพ/กรรมการ  | ะที่ปรึกษาวิทยานิพนธ์ภายนอก                                       |                    |           |      |
| 3.3.2 กรรมการเฉพาะคราว ทางด้    | ้ำนวิชาการ/วิชาชีพ/กรร | ะมการที่ปรึกษาวิทยานิพนธ์ภายนอก                                   |                    | 🖺 ບັນກັ   | ู้เก |
| 3.4 กรรมการอ่านผลงานวิชาการ     |                        |                                                                   |                    |           |      |
| 3.5 ปรึกษางานวิจัย (ที่มหาวิทยา | ลัยแต่งตั้ง)           |                                                                   |                    |           |      |
| 3.6.1 ประธาน/หัวหน้าโครงการ กิ  | จกรรมด้านทำนุบำรุงศิล  | ปวัฒนธรรม                                                         |                    |           |      |
| 3.6.2 กรรมการ กิจกรรมด้านทำเ    | นุบำรุงศิลปวัฒนธรรม    |                                                                   |                    |           |      |
| 3.7 เข้าร่วมกิจกรรมทำนุบำรุงศิล | เปวัฒนธรรมของมหาวิท    | ยาลัย                                                             |                    |           |      |

| 3. ภาระงานบริการวิชาการและงานทำ                                                       | านุบำรุงศิลปวัฒเ | นรรรม                                                             |                    |           |          |
|---------------------------------------------------------------------------------------|------------------|-------------------------------------------------------------------|--------------------|-----------|----------|
| รายการ                                                                                | จำนวน            | ชื่อเรื่อง/ชื่อกิจกรรม/ชื่อหน่วยงาน/<br>ผมงานที่อ่าน/ชื่องานวิจัย | ภาระงานชม./สัปดาห์ | แนบเอกสาร | 0        |
| 3.1 วิทยากร ▼<br>1 ชั่วโมง ได้ 0.25 ชั่วโมงต่อสัปดาห์ ไม่เกิน 10<br>ชั่วโมงต่อสัปดาห์ | ชั่วโมง          |                                                                   |                    | 1         | •        |
| รวมภาระงานบริการวิชาการและงานทำนุบำรุง                                                | อศิลปวัฒนธรรม    |                                                                   | 0                  | •         |          |
|                                                                                       |                  |                                                                   |                    | E         | 3 บันทึก |

4) หากมีเอกสารประกอบ ให้คลิกปุ่ม 

 แล้วคลิกที่ช่องอัพโหลดไฟล์ เพื่อค้นหาไฟล์จากเครื่อง

 คอมพิวเตอร์ หรือลากไฟล์มาวางในช่องอัพโหลด เมื่ออัพโหลดเรียบร้อยแล้ว สามารถคลิกปุ่ม

 เพื่อเปิด
 เพื่อลบไฟล์

| ชื่อเรื่อง/ชื่อกิจกร<br>ผมงานที่อ่าน/ชื่อ<br>เมง การใช้เทคโนโลยี | รรม/ชื่อหน่วยงาน/<br>งานวิจัย | ภาระงานชม./สัปดาห์ | แนบเอกสาร | 0       |
|------------------------------------------------------------------|-------------------------------|--------------------|-----------|---------|
| โมง การใช้เทคโนโลยี                                              |                               |                    |           |         |
|                                                                  | ม์เพื่อการสอน                 | 0.75               |           | 0       |
| su                                                               |                               | 0.75               |           |         |
|                                                                  | ะรม                           | su                 | SU 0.75   | su 0.75 |

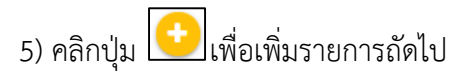

| เยการ                                                                | จำนว      | bu     | ชื่อเรื่อง/ชื่อกิจกรรม/ชื่อหน่วยงาน/<br>ผมงานที่อ่าน/ชื่องานวิจัย | ภาระงานชม./สัปดาห์ | แนบเอกสาร | •      |
|----------------------------------------------------------------------|-----------|--------|-------------------------------------------------------------------|--------------------|-----------|--------|
| 3.1 วิทยากร 🔹                                                        |           |        |                                                                   |                    |           |        |
| I ชั่วโมง ได้ 0.25 ชั่วโมงต่อสัปดาห์ ไม่เกิน 10<br>ชั่วโมงต่อสัปดาห์ | 3         | ชัวโมง | การใช้เทคโนโลยีเพื่อการสอน                                        | 0.75               |           | 9      |
| งมภาระงานบริการวิชาการและงานทำนุบำรุง                                | งศิลปวัต. | มนธรรม |                                                                   | 0.75               |           |        |
|                                                                      |           |        |                                                                   |                    |           |        |
|                                                                      |           |        |                                                                   |                    |           | UUIIII |

7) ตรวจสอบความถูกต้องของรายการทุกรายการ แล้วคลิกปุ่ม 🕒 บันทึก เพื่อยืนยันผลการกรอก ข้อมูล ผู้บริหารจึงจะเห็นข้อมูลที่ส่งเข้าระบบ

| ภาระงานบริหาร                                                           |                  |         |                        |          |             |
|-------------------------------------------------------------------------|------------------|---------|------------------------|----------|-------------|
| 1) คลิกเมนู                                                             | การะมานบริหาร    |         |                        |          |             |
| 11 ภาระงานการสอน                                                        | 4. ภาระงานบริหาร |         |                        |          |             |
| 12         ภาระงานการสนับสนุนวิชาการ           2.1         ภาระงานวิจัย | รายการ           | ตำแหน่ง | ภาระงานชม./<br>สัปดาห์ | หมายเหตุ | แนบเอกสาร 🔶 |
| 2.2 การะงานวิชาการอื่น                                                  | เลือกรายการ      | •       |                        |          | <b>I</b>    |
| 3 การะงานบริการวิชาการและงาน<br>ทำบุปำรุงศิลปวัฒนธรรม                   | รวมภาระงานบริหาร |         | o                      |          |             |
| 4 การะงานบริหาร                                                         |                  |         |                        |          | 🖺 ບັນກິກ    |

| 4. ภาระงานบริหาร      |                                            |                        |          |             |
|-----------------------|--------------------------------------------|------------------------|----------|-------------|
| รายการ                | ตำแหน่ง                                    | ภาระงานชม./<br>สัปดาห์ | หมายเหตุ | แนบเอกสาร + |
| เลือกรายการ           | T                                          |                        |          |             |
| _ เลือกรายการ         |                                            |                        |          |             |
| ร 4.1 อธิการบดี       |                                            | о                      |          |             |
| 4.2 รองอธิการบดี คณ   | เบดี ผู้อำนวยการสถาบัน/สำนัก/ศูนย์         |                        |          |             |
| 4.3 รองคณบดี ผู้ช่วยส | วธิการบดี รองผู้อำนวยการสถาบัน/สำนัก/ศูนย์ |                        |          |             |
| 4.4 ผู้อำนวยการกอง ผ  | งู้อำนวยการ/หัวหน้าสำนักงานคณบดี           |                        |          |             |
|                       |                                            |                        |          | 🖺 บันทึก    |
|                       |                                            |                        |          | -           |

| 4. ภาระงานบริหาร                                                        |            |                        |          |           |   |
|-------------------------------------------------------------------------|------------|------------------------|----------|-----------|---|
| รายการ                                                                  | ตำแหน่ง    | ภาระงานชม./<br>สัปดาห์ | หมายเหตุ | แนบเอกสาร | 0 |
| <ol> <li>4.4 ผู้อำนวยการกอง ผ่</li> <li>25 ชั่วโมงต่อสัปดาห์</li> </ol> | งู้อำนวะ ▼ |                        |          | <b>_</b>  | Ð |
| รวมภาระงานบริหาร                                                        |            | 0                      |          |           |   |
|                                                                         |            |                        |          | 🕒 ប័រេក៍  | ก |

4) หากมีเอกสารประกอบ ให้คลิกปุ่ม 
 แล้วคลิกที่ช่องอัพโหลดไฟล์ เพื่อค้นหาไฟล์จากเครื่อง

 คอมพิวเตอร์ หรือลากไฟล์มาวางในช่องอัพโหลด เมื่ออัพโหลดเรียบร้อยแล้ว สามารถคลิกปุ่ม
 เพื่อเปิด

 ไฟล์ หรือคลิกปุ่ม
 เพื่อลบไฟล์

| ตำแหน่ง       | ภาระงานชม./<br>สัปดาห์ | หมายเหตุ                                     | แนบเอกสาร 🕂                                                    |
|---------------|------------------------|----------------------------------------------|----------------------------------------------------------------|
| IUDE <b>V</b> |                        |                                              |                                                                |
|               |                        |                                              |                                                                |
|               | 0                      |                                              |                                                                |
|               |                        |                                              |                                                                |
|               |                        |                                              | 🖺 บันทึก                                                       |
|               | ตำแหน่ง<br>เนวะ •      | ตำแหน่ง ภาระงานชม./<br>สัปดาห์<br>เนวะ •<br> | ตำแหน่ง ภาระงานชม./ หมายเหตุ<br>สัปดาห์ หมายเหตุ<br>เนวะ ▼<br> |

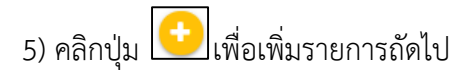

| 4. ภาระงานบริหาร              |                 |                          |          |                             |        |
|-------------------------------|-----------------|--------------------------|----------|-----------------------------|--------|
| รายการ                        | ตำแหน่ง         | ภาระงานชม./<br>สัปดาห์   | หมายเหตุ | แนบเอกสาร                   | 0      |
| 4.4 ผู้อำนวยการกอง ผู้อำนวะ 🔻 |                 |                          |          |                             |        |
| 25 ชั่วโมงต่อสัปดาห์          |                 |                          |          |                             | -      |
| รวมภาระงานบริหาร              |                 | 0                        |          |                             |        |
|                               |                 |                          |          |                             | บันทึก |
| 6) หากต้องการลง               | ารายการที่กรอกเ | ผิดพลาด ให้คลิกปุ่ม 🕒    |          |                             |        |
| 7) ตรวจสอบความ                | มถูกต้องของราย  | การทุกรายการ แล้วคลิกปุ่ | 🖁 បันทึก | ]<br>เพื่อยืนยันผล <i>ก</i> | าารกร  |

ข้อมูล ผู้บริหารจึงจะเห็นข้อมูลที่ส่งเข้าระบบ

## ภาระงานอื่นๆ ที่สอดคล้องกับพันธกิจของมหาวิทยาลัย

| 1) คลิกเมนู                                                                                          | ກາ   | าระมานอื่นๆ ที่                               | สอดคล้                                    | อมกับพันธกิจ             | าขอวมหาวิท | ยาลัย                  |          |           |        |
|----------------------------------------------------------------------------------------------------|------|-----------------------------------------------|-------------------------------------------|--------------------------|------------|------------------------|----------|-----------|--------|
| 11 ภาระงานการสอน                                                                                     |      | 5. ภาระงานอื่นๆ ทั                            | ี่สอดคล้องก้                              | ับพันธกิจของมหาวิท       | ทยาลัย     |                        |          |           |        |
| 12 การะงานการสนับสนุนวิชากา<br>2.1 การะงานวิจัย                                                      | 15   | รายการ                                        |                                           | รายละเอียด               |            | ภาระงานชม./<br>สัปดาห์ | หมายเหตุ | แบบเอกสาร | 0      |
| 2.2 ภาระงานวิชาการอื่น                                                                               |      | เลือกรายการ                                   | •                                         |                          |            |                        |          | 2         | •      |
| 3 การะงานบริการวิชาการและง<br>ทำนุบำรุงศิลปวัฒนธรรม                                                  | טוני | รวมภาระงานอินๆ ทีส<br>(รวมแล้วไม่เกิน 10 ชั่: | จดคล้องกับพัน<br>ง <b>โมงต่อสัป</b> ดาห์) | เรกิจของมหาวิทยาลัย<br>) |            | 0                      |          |           |        |
| <ol> <li>4 การะงานบริหาร</li> <li>5 การะงานอื่นๆ ที่สอดกล้องทั่<br/>พันธกิจของมหาวิทยาลัย</li> </ol> | ĩu - |                                               |                                           |                          |            |                        |          |           | มันทึก |

# 2) เลือกรายการที่ต้องการบันทึกภาระงาน

| 5. ภาระงานอื่นๆ ที่สอด                                                                                                    | คล้องกับพันธกิจของมหาวิทยาล่                                                                                                    | ลัย                               |          |             |  |  |  |  |
|----------------------------------------------------------------------------------------------------|----------------------------------------------------------------------------------------------------|-----------------------------------|----------|-------------|--|--|--|--|
| รายการ                                                                                                    | รายละเอียด                                                                                                    | ภาระงานชม./<br>สัปดาห์            | หมายเหตุ | แนบเอกสาร 🕂 |  |  |  |  |
| เลือกรายการ<br>เลือกรายการ<br>51 ผู้ช่วยความคื                                                                                                    | •                                                                                                    |                                   |          | <b>1</b>    |  |  |  |  |
| ร 5.1 ผูชวยคณบด<br>( 52 ประธานโปรแกรมวิชา/ประธานหลักสูตร/ประธานกลุ่มวิชา/ประธานกรรมการบริหารหลักสูตร<br>5.3 อาจารย์ประจำหลักสูตร/กรรมการประจำโปรแกรมวิชา/กรรมการบริหารหลักสูตร |                                                                                                    |                                   |          |             |  |  |  |  |
| 5.4 อาจารย์ผูรบผิดชอบ<br>5.5 ผู้ประสานงานรายวิช<br>5.6 ประธานสภาคณาจาร                                                                                                    | ฯลกสูตร<br>าหมวดการศึกษาทั่วไป ผู้รับผิดชอบราย<br>เย์และข้าราชการ                                                                                                    | วิชาฝึกประสบการณ์วิชาชีพหรือสหกิจ | ศึกษา    | 🖺 ບັนทึก    |  |  |  |  |
| 5.7 กรรมการสภามหาวิท<br>5.8 กรรมการสภาวิชากา<br>5.9 กรรมการประจำคุณ                                                                                                    | 5.7 กรรมการสภามหาวิทยาลัย     5.8 กรรมการสภาวิชาการ/กรรมการสภาคณาจารย์และข้าราชการ/กรรมการส่งเสริมกิจการมหาวิทยาลัย                                                                                                 |                                   |          |             |  |  |  |  |
| 5.10 กรรมการควบคุมงา<br>5.11 กรรมการตรวจการจั                                                                                                    | 5.9 กรรมการบระจาศเนิน?เสบาบนาศูนย์ของเกมา หรือกรรมการทบฏิบัติงานบระจาเนหน่วยงานของมีหาวิทยาลย์และมีภารกิจต้องตาในนิการอย่างต่อในอง<br>5.10 กรรมการควบคุมงานก่อสร้าง<br>5.11 กรรมการตรวจการจ้างงานก่อสร้างปฏิบัติงาน |                                   |          |             |  |  |  |  |
| 5.12 หัวหน้างานหน่วยงา<br>5.13 กรรมการเฉพาะกิจห<br>5.14 เป็นผู้ควบคุมฝึกสอเ                                                                                                    | 5.12 หัวหน้างานหน่วยงานพิเศษที่มีภารกิจต้องปฏิบัติงานอย่างต่อเนื่อง<br>5.13 กรรมการเฉพาะกิจหรือการได้รับคำสั่งแต่งตั้งให้ทำงานเฉพาะกิจ<br>5.14 เป็นผัควบคมฝึกสอนทีฟา และผัดแลนักศึกษาต่างชาติ                       |                                   |          |             |  |  |  |  |

| 5. ภาระงานอื่นๆ ที่สอ                                 | ดคล้องกับพันธกิจของมหาวิทยาลัย                | U                      |          |             |
|-------------------------------------------------------|-----------------------------------------------|------------------------|----------|-------------|
| รายการ                                                | รายละเอียด                                    | ภาระงานชม./<br>สัปดาห์ | หมายเหตุ | แนบเอกสาร 😌 |
| 5.3 อาจารย์ประจำหลัก<br>2 ชั่วโมงต่อสัปดาห์           | เสูตร/ก <b>▼</b>                              |                        |          |             |
| รวมภาระงานอื่นๆ ที่สอดค<br>(รวมแล้วไม่เกิน 10 ชั่วโมง | เล้องกับพันธกิจของมหาวิทยาลัย<br>เต่อสัปดาห์) | 0                      |          |             |
|                                                       |                                               |                        |          | 🖺 ບັນກົກ    |

4) หากมีเอกสารประกอบ ให้คลิกปุ่ม 

 แล้วคลิกที่ช่องอัพโหลดไฟล์ เพื่อค้นหาไฟล์จากเครื่อง

 คอมพิวเตอร์ หรือลากไฟล์มาวางในช่องอัพโหลด เมื่ออัพโหลดเรียบร้อยแล้ว สามารถคลิกปุ่ม

 เพื่อเปิด
 เฟื่อลบไฟล์

| 5. ภาระงานอื่นๆ ที่สอดคล้องกัเ                                              | มพันธกิจของมหาวิทยาลัย                                       |                        |          |             |
|-----------------------------------------------------------------------------|--------------------------------------------------------------|------------------------|----------|-------------|
| รายการ                                                                      | รายละเอียด                                                   | ภาระงานชม./<br>สัปดาห์ | หมายเหตุ | แนบเอกสาร + |
| <ul><li>5.3 อาจารย์ประจำหลักสูตร/ก ▼</li><li>2 ชั่วโมงต่อสัปดาห์</li></ul>  | อาจารย์ประจำหลักสูตรเทคโนโลยี<br>การศึกษาและคอมพิวเตอร์ศึกษา | 2                      |          |             |
| รวมภาระงานอื่นๆ ที่สอดคล้องกับพันธ<br>(รวมแล้วไม่เกิน 10 ชั่วโมงต่อสัปดาห์) | กิจของมหาวิทยาลัย                                            | 2                      |          |             |
|                                                                             |                                                              |                        |          | 🕒 ບັນກົກ    |

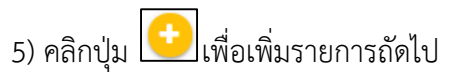

| รายการ                               | รายละเอียด                    | ภาระงานชม./<br>สัปดาห์ | หมายเหตุ | แนบเอกสาร | 0      |
|--------------------------------------|-------------------------------|------------------------|----------|-----------|--------|
| 5.3 อาจารย์ประจำหลักสูตร/ก 🔻         | อาจารย์ประจำหลักสูตรเทคโนโลยี | 2                      |          |           |        |
| 2 ชั่วโมงต่อสัปดาห์                  | การศึกษาและคอมพิวเตอร์ศึกษา   | ۷                      |          |           |        |
| รวมแล้วไม่เกิน 10 ชั่วโมงต่อสัปดาห์) |                               | 2                      |          |           | มันทึก |
|                                      |                               |                        |          |           |        |

7) ตรวจสอบความถูกต้องของรายการทุกรายการ แล้วคลิกปุ่ม 💾 บันทึก เพื่อยืนยันผลการกรอก ข้อมูล ผู้บริหารจึงจะเห็นข้อมูลที่ส่งเข้าระบบ

#### 2. การตรวจสอบผลการกรอกข้อมูล

เมื่อกรอกข้อมูลครบทุกเมนูแล้ว ให้คลิกเมนู สรุ**ปภาระงาน** เพื่อดูผลสรุปจำนวนภาระงาน หาก

อาจารย์ไม่ได้กรอกข้อมูล หรือไม่ได้คลิกปุ่ม 🕒 บันทึก ใม่มีการบันทึก"

| การะงาน                                            | คิดเป็นภาระงาน<br>ชั่วโมงต่อสัปดาห์ |
|----------------------------------------------------|-------------------------------------|
| 1. ภาระงานสอน                                      |                                     |
| 1.1 ด้านการสอน                                     | 10                                  |
| 1.2 ด้านการสนับสนุนวิชาการ                         | 3.1                                 |
| SOU                                                | 13.1                                |
| 2. ภาระงานวิจัยและงานวิชาการอื่น                   |                                     |
| 2.1 ด้านงานวิจัย                                   | 9                                   |
| 2.2 ด้านงานวิชาการอื่น                             | 1                                   |
| SOU                                                | 10                                  |
| 3. ภาระงานบริการวิชาการและงานทำนุบำรุงศิลปวัฒนธรรม | 10                                  |
| รวมภาระงาน 1-3                                     | 33.1                                |

#### 3. การพิมพ์**รายการ**ภาระงาน

1) เมื่อกรอกข้อมูลภาระงานและสรุปภาระงานเรียบร้อยแล้ว สามารถพิมพ์รายงานภาระงานได้ โดย

| คลิกที่เมนู พิมพ์รายวานการะวาน                        |                                          |  |  |  |  |  |
|-------------------------------------------------------|------------------------------------------|--|--|--|--|--|
| 1.1 ภาระงานการสอน                                     | สรุปภาระงาน                              |  |  |  |  |  |
| 1.2 ภาระงานการสนับสนุนวิชาการ                         |                                          |  |  |  |  |  |
| 2.1 ภาระงานวิจัย                                      | ภาระงาน                                  |  |  |  |  |  |
| 22 การะงานวิชาการอื่น                                 | 1. ภาระงานสอน                            |  |  |  |  |  |
|                                                       | 1.1 ด้านการสอน                           |  |  |  |  |  |
| 3 ภาระงานบริการวิชาการและงาน<br>ทำนุบำรุงศิลปวัฒนธรรม | 1.2 ด้านการสนับสนุนวิชาการ               |  |  |  |  |  |
|                                                       | ucs                                      |  |  |  |  |  |
| 4 ภาระงานบริหาร                                       | 2. ภาระงานวิจัยและงานวิชาการอื่น         |  |  |  |  |  |
| 5 ภาระงานอื่นๆ ที่สอดคล้องกับ                         | 2.1 ด้านงานวิจัย                         |  |  |  |  |  |
| พ้นธกิจของมหาวิทยาลัย                                 | 2.2 ด้านงานวิชาการอื่น                   |  |  |  |  |  |
| สรุปภาระงาน                                           |                                          |  |  |  |  |  |
| 🕒 พิมพ์รายงานการะงาน                                  | Jริการวิชาการและงานทำนุบำรุงศิลปวัฒนธรรม |  |  |  |  |  |
|                                                       |                                          |  |  |  |  |  |

## 2) ระบบจะแสดงหน้าเอกสารรายงานภาระงาน ซึ่งผู้ใช้สามารถสั่งพิมพ์หรือจัดเก็บเป็นไฟล์ PDF ได้

| พิมพ์<br>รวม: หน้ากระดาษ           | ±8 หน้า<br>พิมพ์  | ยกเล็ก   |
|------------------------------------|-------------------|----------|
| ปลายทาง<br>หน้า                    | Brother MFทั้งหมด | C-L270 ▼ |
| จำนวนชุด                           | 1                 |          |
| ใแบบ                               | แนวตั้ง           | •        |
| การตั้งค่าเพิ่มเดิม                | I                 | ~        |
| พิมพ์โดยใช้ช่องใ<br>(Ctrl+Shift+P) | ເດີ່ດດວນของระบบ   | Z        |

# การเปลี่ยนรหัสผ่าน

อาจารย์สามารถเปลี่ยนรหัสผ่านของตนเองได้ที่เมนู 🥂 Account กรอกรหัสผ่านเดิม แล้วตั้ง

รหัสผ่านใหม่ พร้อมกับยืนยันรหัสผ่าน เมื่อถูกต้องแล้วให้คลิกปุ่ม 🖺 บันทีก

| Account        |           | Change Password     |
|----------------|-----------|---------------------|
| คำนำหน้าชื่อ : | นางสาว    | รหัสผ่านเดิม :      |
| ชื่อ :         | ทดสอบ     | รหัสผ่านใหม่ :      |
| นามสกุล :      | SEUU      | ยืนยัน รหัสผ่านใหม่ |
|                | 🖹 ເມັນດີກ |                     |
|                |           | 🖺 ບັນກິກ            |

#### การออกจากระบบ

# หลังเสร็จสิ้นการใช้งาน ให้อาจารย์ออกจากระบบให้เรียบร้อย เพื่อความปลอดภัยของข้อมูล

| Management Office           | =                                                                                                    | 😧 นางสาว ทดสอบ ระบบ                                                                                                    |                                                                                                    |  |  |  |
|-----------------------------|----------------------------------------------------------------------------------------------------|----------------------------------------------------------------------------------------------------|----------------------------------------------------------------------------------------------------|--|--|--|
| Main<br>💽 แบบรายงาน การะงาน | แบบรายงานภาระงาน <u>ข<sub>ัการศึกษา 2561/2</sub></u>                                                                                                    |                                                                                                    |                                                                                                    |  |  |  |
|                             | <ul> <li>11 ภาระงานการสอน</li> <li>12 ภาระงานการสนับสมุนวิชาการ</li> <li>21 ภาระงานวิชัย</li> <li>22 ภาระงานวิชาการสื่น</li> <li>3 ภาระงานบริการวิชาการและงาน<br/>ทำบุตำรุงศิลปตัดนขธรม</li> <li>4 ภาระงานบริการ</li> <li>5 ภาระงานอิชากรี่มา ก็สอดกล้องกับ<br/>พันธกิจของมหาวิทยาลัย</li> <li>สรุปการะงาน</li> </ul> | 11 ภาระงานการสอน<br>ระดับ รหัสวิชา ชื่อวิชา หนุ่ม จำนวน จำนวน<br>หน่วยกิด หนุ่ จำนวน<br>(กปศ.) เรียน นักศึกษา ชั่ว<br>สัน<br>ปริญณา • | ບໍ່ມກາຣ:<br>ຈານ<br>ມັດນັ້ນ<br>Jani<br>1<br>0<br>0<br>2<br>1<br>1<br>1<br>1<br>1<br>1<br>1<br>1<br>1<br>1<br>1<br>1<br>1<br>1<br>1<br>1 |  |  |  |

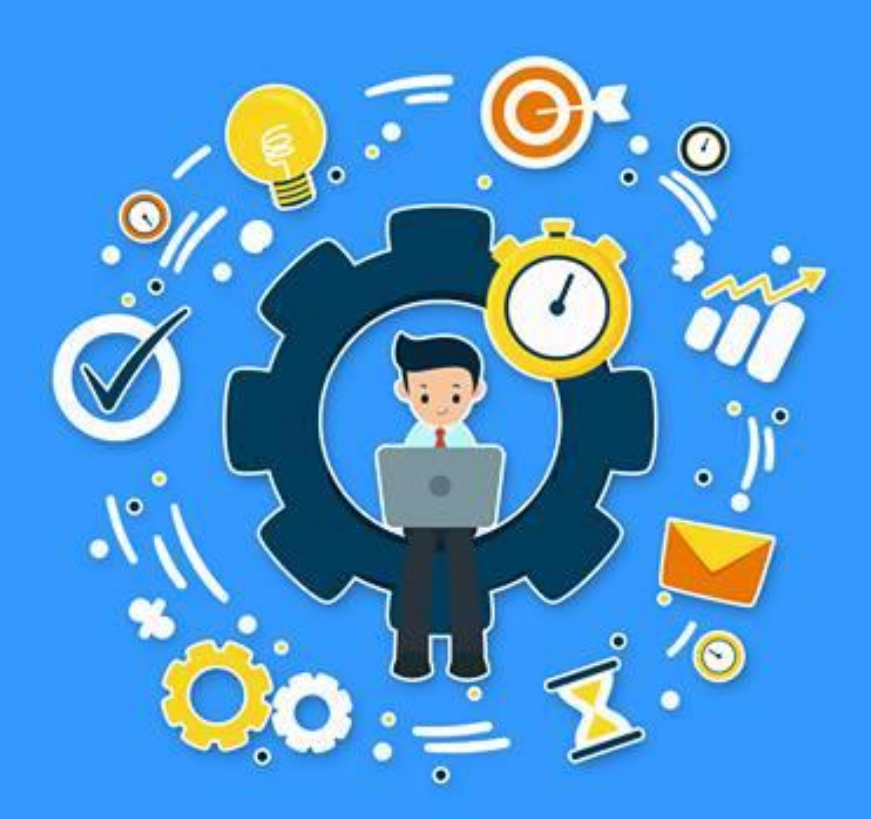

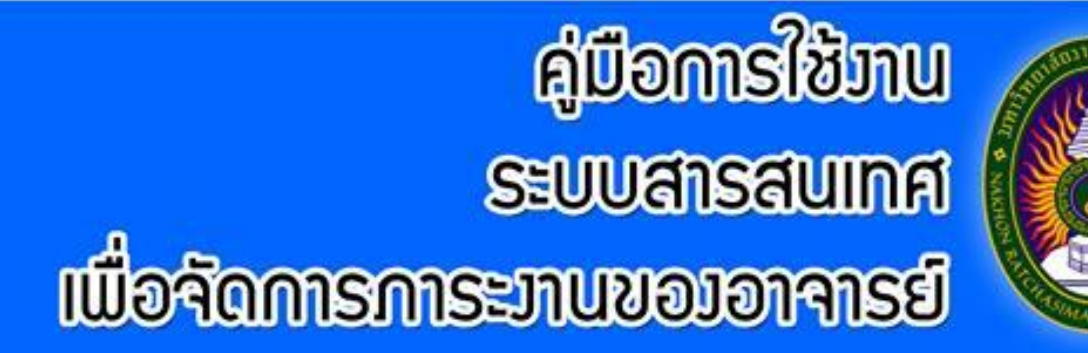